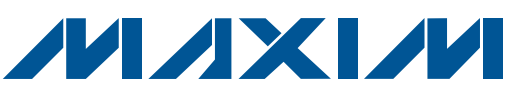

## **General Description**

The MAX11200, MAX11206, MAX11209, MAX11210,

and MAX11213 evaluation kits (EV kits) consist of

one MAX11200, MAX11206, MAX11209, MAX11210,

or MAX11213 evaluation board and software. The EV

kits are fully assembled and tested circuit boards that

evaluate the MAX11200 family of ultra-low-power, high-

The EV kits include Windows XP®-, Windows Vista®-,

and Windows® 7-compatible software that provides a

graphical user interface (GUI) for exercising the features

of the MAX11200 family of data converters. The EV kits are

RESOLUTION

24

20

18

24

16

connected to a PC through a USB A-to-B cable.

resolution, serial output ADCs.

PART

MAX11200EEE+

MAX11206EEE+

MAX11209EEE+

MAX11210EEE+

MAX11213EEE+

**Features** 

- Windows XP-, Windows Vista-, and Windows 7-Compatible Software
- USB-PC Connection (Cable Included)
- USB Powered (No External Power Supply **Required**)
- On-Board Isolated Power Supplies Rejecting **Power Line Noise**
- On-Board Optocouplers Isolating ADC from Other Circuitry
- Real-Time Data Acquisition through USB
- Proven PCB Layout

### **Ordering Information**

| PART                         | TYPE           |  |
|------------------------------|----------------|--|
| MAX11200EVKIT+               | EV Kit         |  |
| MAX11206EVKIT+               | EV Kit         |  |
| MAX11209EVKIT+               | EV Kit         |  |
| MAX11210EVKIT+               | EV Kit         |  |
| MAX11213EVKIT+               | EV Kit         |  |
| +Denotes lead(Ph)-free and l | RoHS compliant |  |

| DESIGNATION                                | QTY | DESCRIPTION                                                                |
|--------------------------------------------|-----|----------------------------------------------------------------------------|
| C1                                         | 1   | 10µF ±20%, 6.3V X5R ceramic<br>capacitor (0603)<br>Murata GRM188R60J106M   |
| C2                                         | 1   | 0.01µF ±10%, 16V X7R ceramic<br>capacitor (0603)<br>Murata GRM188R71C 103K |
| C3–C10, C13,<br>C14, C15, C17,<br>C18, C33 | 14  | 0.1µF ±10%, 25V X7R ceramic<br>capacitors (0603)<br>Murata GRM188R71E104K  |
| C11, C12                                   | 2   | 1000pF ±10%, 50V X7R ceramic<br>capacitors (0603)<br>Murata GRM188R71H102K |
| C16, C19, C20,<br>C29–C32                  | 7   | 4.7μF ±10%, 10V X5R ceramic<br>capacitors (0805)<br>Murata GRM219R61A475K  |

Windows, Windows XP, and Windows Vista are registered trademarks of Microsoft Corp.

### Selector Guide

PROGRAMMABLE

GAIN

N/A

1-128 1-128

1-16

1-128

#### **Component List**

| DESIGNATION           | QTY | DESCRIPTION                                                             |
|-----------------------|-----|-------------------------------------------------------------------------|
| C21, C24, C25,<br>C28 | 4   | 1µF ±10%, 16V X7R ceramic<br>capacitors (0603)<br>Murata GRM188R71C105K |
| C22, C23, C26,<br>C27 | 4   | 18pF ±5%, 50V C0G ceramic<br>capacitors (0603)<br>Murata GRM1885C1H180J |
| C34–C37               | 0   | Not installed, ceramic capacitors (0805)                                |
| D1-D4                 | 4   | 30V, 1A Schottky diodes<br>(SOD123)                                     |
| D5                    | 1   | 15V zener diode (DO35)                                                  |
| D6                    | 1   | Green LED (0603)                                                        |
| D7                    | 1   | Red LED (0603)                                                          |
| FB1                   | 1   | 120 at 100MHz, 200mA ferrite<br>bead (0603)<br>Murata BLM18RK121SN1     |

Maxim Integrated Products 1 For pricing, delivery, and ordering information, please contact Maxim Direct at 1-888-629-4642, or visit Maxim's website at www.maxim-ic.com.

| -      |
|--------|
| 3      |
|        |
| Ŋ      |
|        |
|        |
| >      |
| 0      |
|        |
| Ŋ      |
|        |
|        |
| >      |
| 5      |
| 0      |
| N      |
|        |
|        |
|        |
| Q      |
| 0      |
| Ŋ      |
|        |
|        |
| >      |
| 2      |
| 0      |
| Ŋ      |
|        |
|        |
|        |
|        |
|        |
| $\geq$ |
|        |
|        |
| 0      |
| ÷.     |
| E      |
| 3      |
|        |
| 2      |
|        |
|        |

| DESIGNATION    | QTY | DESCRIPTION                                                                      |
|----------------|-----|----------------------------------------------------------------------------------|
| J1             | 1   | 12-position terminal block                                                       |
| J2             | 1   | BNC PC-mount connector                                                           |
| J3             | 1   | USB type-B right-angle receptacle                                                |
| J4             | 0   | Not installed, 10-pin (2 x 5)<br>header                                          |
| JU1            | 1   | 4-pin header                                                                     |
| JU2–JU5        | 4   | 3-pin headers                                                                    |
| JU6, JU7, JU10 | 3   | 2-pin headers                                                                    |
| JU8, JU9       | 2   | 12-pin (2 x 6) headers                                                           |
| R1             | 1   | $100\Omega \pm 5\%$ resistor (0603)                                              |
| R2, R3, R4     | 3   | $180\Omega \pm 5\%$ resistors (0603)                                             |
| R5–R8          | 4   | $330\Omega \pm 5\%$ resistors (0603)                                             |
| R9             | 1   | 47kΩ ±5% resistor (0603)                                                         |
| R10, R14       | 2   | $360\Omega \pm 5\%$ resistors (0603)                                             |
| R11, R12       | 2   | $33.2\Omega \pm 1\%$ resistors (0603)                                            |
| R13            | 1   | 10k $\Omega$ ±5% resistor (0603)                                                 |
| R15            | 1   | 10.5kΩ ±1% resistor (0603)                                                       |
| R16            | 1   | 6.49kΩ ±1% resistor (0603)                                                       |
| R17            | 1   | 100k $\Omega$ ±5% resistor (0603)                                                |
| R18, R19       | 2   | $10k\Omega \pm 1\%$ resistors (0603)                                             |
| R20-R23        | 4   | $0\Omega \pm 5\%$ resistors (0603)                                               |
| T1             | 1   | 198µH, 3W, 1:1:2.6:2.6-turn<br>400kHz transformer<br>HALO Electronics TGM-H281NF |
| TP1, TP3       | 2   | Red multipurpose test points                                                     |
| TP2, TP4       | 2   | Black multipurpose test points                                                   |
| TP5-TP13       | 9   | Orange miniature test points                                                     |
| U1             | 1   | See the EV Kit-Specific<br>Component List                                        |
| U2             | 1   | 4:1 analog multiplexer<br>(16 TSSOP)<br>Maxim MAX4782EUE+                        |
| U3             | 1   | High-precision, low-noise voltage<br>reference (8 µMAX®)<br>Maxim MAX6126A30+    |

### **Component List (continued)**

| DESIGNATION | QTY | DESCRIPTION                                                           |
|-------------|-----|-----------------------------------------------------------------------|
| U4, U5, U6  | 3   | High-speed optocouplers (8 DIP)                                       |
| U7          | 1   | H-bridge driver (8 SO-EP*)<br>Maxim MAX256ASA+                        |
| U8          | 1   | Linear regulator (8 SO)<br>Maxim MAX1659ESA+                          |
| U9          | 1   | Linear regulator (8 SO)<br>Maxim MAX1658ESA+                          |
| U10         | 1   | USB peripheral controller<br>(24 TQFN-EP*)<br>Maxim MAX3420EETG+      |
| U11         | 1   | Microcontroller (68 QFN-EP*)<br>Maxim MAXQ2000-RAX+                   |
| U12         | 1   | 2.5V LDO regulator (5 SC70)<br>Maxim MAX8511EXK25+                    |
| U13         | 1   | Adjustable LDO regulator<br>(6 SOT23)<br>Maxim MAX8880EUT+            |
| Y1          | 1   | 2.4576MHz clock oscillator<br>Hong Kong X'tals<br>C4L24576NSMI02601-0 |
| Y2          | 1   | 2.048MHz clock oscillator<br>Hong Kong X'tals<br>C4L20480NSMI02601-0  |
| Y3          | 1   | 12MHz crystal<br>Hong Kong X'tals<br>SSM12000N1HK188F0-0              |
| Y4          | 1   | 20MHz crystal<br>Hong Kong X'tals<br>SSM20000NSMI02801-0              |
|             | 1   | USB high-speed A-to-B cable                                           |
|             | 10  | Shunts                                                                |
|             | 1   | PCB: MAX11200/11206/11209/1<br>1210/11213 EVALUATION KIT+             |

\*EP = Exposed pad.

 $\mu M\!AX$  is a registered trademark of Maxim Integrated Products, Inc.

## EV Kit-Specific Component List

| PART           | DESIGNATION | DESCRIPTION                                               |
|----------------|-------------|-----------------------------------------------------------|
| MAX11200EVKIT+ |             | 24-bit single-channel ADC (16 QSOP)<br>Maxim MAX11200EEE+ |
| MAX11206EVKIT+ |             | 20-bit single-channel ADC (16 QSOP)<br>Maxim MAX11206EEE+ |
| MAX11209EVKIT+ | U1          | 18-bit single-channel ADC (16 QSOP)<br>Maxim MAX11209EEE+ |
| MAX11210EVKIT+ |             | 24-bit single-channel ADC (16 QSOP)<br>Maxim MAX11210EEE+ |
| MAX11213EVKIT+ |             | 16-bit single-channel ADC (16 QSOP)<br>Maxim MAX11213EEE+ |

## **Component Suppliers**

| SUPPLIER                               | PHONE        | WEBSITE                     |
|----------------------------------------|--------------|-----------------------------|
| HALO Electronics, Inc.                 | 650-903-3800 | www.haloelectronics.com     |
| Hong Kong X'tals Ltd.                  | 852-35112388 | www.hongkongcrystal.com     |
| Murata Electronics North America, Inc. | 770-436-1300 | www.murata-northamerica.com |

**Note:** Indicate that you are using the MAX11200, MAX11206, MAX11209, MAX11210, or MAX11213 when contacting these component suppliers.

## MAX11200/MAX11206/MAX11209/MAX11210/MAX11213 EV Kit Files

| FILE                  | DESCRIPTION                                |
|-----------------------|--------------------------------------------|
| INSTALL.EXE           | Installs the EV kit files on your computer |
| 11200_06_09_10_13.EXE | Application program                        |
| UNINST.INI            | Uninstalls the EV kit software             |

## \_Quick Start

#### **Recommended Equipment**

- MAX11200, MAX11206, MAX11209, MAX11210, or MAX11213 EV kit (USB A-to-B cable included)
- Windows XP, Windows Vista, or Windows 7 PC with a spare USB port
- High-precision digital voltmeter (DVM)

Refer to the MAX11200/MAX11210, MAX11203/ MAX11213, MAX11206/MAX11207, and MAX11209/ MAX11211 IC data sheets while using this EV kit for detailed descriptions of the device features.

**Note:** In the following sections, software-related items are identified by bolding. Text in **bold** refers to items directly from the EV kit software. Text in **bold and under**<u>lined</u> refers to items from the Windows operating system.

#### Procedure

The EV kits are fully assembled and tested. Follow the steps below to verify board operation before exercising the full features of the MAX11200 family of data converters:

- 1) Verify that all the jumpers are set in their default positions (see Table 3).
- 2) Visit <u>www.maxim-ic.com/evkitsoftware</u> to download the latest version of the EV kit software, 11200\_06\_09\_10\_13Rxx.ZIP.
- Install the evaluation software on your computer by running the INSTALL.EXE program. The program files are copied and icons are created in the Windows <u>Start I Programs</u> menu.
- Connect the USB cable from the PC to the EV kit board.

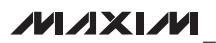

- 5) Verify that green LED D6 on the EV kit board illuminates, indicating the isolated power supply is good.
- 6) Verify that red LED D7 on the EV kit board illuminates, indicating the microcontroller has successfully finished the board self-test.
- Start the EV kit software by opening its icon in the Windows <u>Start I Programs</u> menu.
- A Device Select window pops up. Select the device variant installed on the EV kit board and press the OK button (Figure 1).
- 9) The software automatically configures the device to perform a self-calibration and enables the use of the self-calibration offset and self-calibration gain values when computing the final offset and gaincorrected data value (set the CTRL3 register to 0x18).
- The EV kit software main window appears (Figure 2). Verify that Hardware: Connected is displayed on the status bar at the bottom of the main window.
- 11) Press the **Start Conversion & Data Logging** button. The software switches to the **Data Analysis** tab (Figure 3), displaying the scope of the sampled data.

| The d | evice ins | talled o | n the E' | √ kit board  |       |
|-------|-----------|----------|----------|--------------|-------|
| o MA  | ×11200    | (24-bit, | No       | Programmable | Gain) |
| о ма  | ×11206    | (20-Bit, | 1~128    | Programmable | Gain) |
| о ма  | ×11209    | (18-Bit, | 1~128    | Programmable | Gain) |
| о ма  | ×11210    | (24-Bit, | 1~16     | Programmable | Gain) |
| о ма  | ×11213    | (16-Bit, | 1~128    | Programmable | Gain) |
|       |           | [        | OK       | ]            |       |

Figure 1. MAX11200/MAX11206/MAX11209/MAX11210/MAX11213 EV Kit Software (Device Select Window)

| SPI Commands Data<br>SPI Command |              |                                                   |                              |             |               |             |               |                  |                                                                                                    |            |                 |                                  |                            |                                 |
|----------------------------------|--------------|---------------------------------------------------|------------------------------|-------------|---------------|-------------|---------------|------------------|----------------------------------------------------------------------------------------------------|------------|-----------------|----------------------------------|----------------------------|---------------------------------|
| SPI Command                      | Analysis     |                                                   |                              |             |               |             |               |                  |                                                                                                    |            |                 |                                  |                            |                                 |
| START MODE                       | l - Single I | Byte                                              |                              |             |               |             |               |                  |                                                                                                    |            |                 |                                  |                            |                                 |
| 000000                           | CALL,C       | ALO                                               |                              | ₩<br>•      | D             | ion/Conver  |               | RATE2,<br>0 000- | RATE1, F<br>1.000 (<br>2.500 (                                                                                                    | CATEO      | 0 100-0         | 15.000                           | SPS                        |                                 |
| 0<br>1                           | 5 2 1        | - Sustem Offse<br>- System Offse<br>- System Gain | t Calibration<br>Calibration | 0           | 1 Immedi      | ate Power D | umo           |                  | 2 2 000 2 10 000 2 10 |            |                 | . 50.000<br>. 60.000<br>.120.000 | n n n<br>N n<br>N n<br>N n | Send                            |
| SPI Register /                   | Access - N   | Multi Byte                                        |                              |             |               |             |               |                  |                                                                                                    |            |                 |                                  |                            |                                 |
| Register Name C                  | TRL R/W      | ADR SEL                                           | 87                           | 86          | 85            | 84          | 83            | B2               | 81                                                                                                    | BO         | <u>Bead All</u> | Read Value                       | Write Al                   | Write Value                     |
| STAT1                            | æ            | 0×0                                               | SYSOR                        | RATE2       | RATE1         | RATEO       | в             | ß                | MSTAT F                                                                                                    | لت<br>روز  | Read            | 8                                |                            |                                 |
| CTRL1                            | RМ           | 0x1                                               | LINEF                        | Ω/B         | EXTCLK        | REFBUF      | SIGBUF        | FORMAT           | SCYCLE res                                                                                                    | erved      | Read            | 0×                               | Write                      | 0× 02                           |
| CTRL2                            | RМ           | 0x2                                               | DIR4                         | DIR3        | DIR2          | DIR1        | DI04          | D103             | DI02 C                                                                                                    |            | Read            | 0×<br>0F                         | Write                      | 0×                              |
| CTRL3                            | RМ           | 0×3                                               | reserved                     | reserved    | reserved      | NOSYSG      | NOSYSO        | NOSCG            | NOSCO res                                                                                                    | erved      | Read            | 0x<br>18                         | Write                      | 0× 18                           |
| DATA                             | œ            | 0x4                                               |                              | )[23:16]    |               | 0[1         | 28]           |                  | D[7:0]                                                                                                    |            | Read            | 0× 000000                        |                            |                                 |
| soc                              | ВМ           | 0x5                                               |                              | 3[23:16]    |               | B[15        | [8]           |                  | B[7:0]                                                                                                    |            | Read            | 0× 000000                        | Write                      | 000000 ×0                       |
| SGC                              | RМ           | 0×6                                               |                              | 3[23:16]    |               | B[15        | 28]           |                  | B[7:0]                                                                                                    |            | Read            | 0× 000000                        | Write                      | 000000 ×0                       |
| scoc                             | RМ           | 0x7                                               |                              | 3[23:16]    |               | B[15        | 8]            |                  | B[7:0]                                                                                                    |            | Read            | 0x FFF5B                         | Write                      | 000000 ×0                       |
| scec                             | R/W          | 0×8                                               |                              | 3[23:16]    |               | 8[15        | [3]           |                  | B[7:0]                                                                                                    |            | Read            | 0x BFE17B                        | Write                      | 000000 ×0                       |
| -CLK Selection                   |              |                                                   |                              |             |               |             |               |                  |                                                                                                    |            |                 |                                  | N, AVDD-                   |                                 |
| Internal 2.4576MH.               | z Oscillator | č                                                 | Onboard)                     | 2.4576MH.   | z Oscillator  | (JU1: 1-2)  | O Exte        | mal Clock        | (JU1: 1-4) 2                                                                                                    | 457600     | MHz             | AVDD: 3.30                       | 000000                     | 3.3000000                       |
| O Internal 2.048MHz              | Oscillator   | Ĭ                                                 | Onboard                      | 2.048MHz    | Oscillator (. | JU1: 1-3)   | (Pre          | ess Enter ti     | o update) 🛛                                                                                                    | .457600    | MHz             | REFP: 3.00                       | > 000000                   | 3.0000000                       |
| -Conversion Mode                 |              | :                                                 | -                            | -           |               |             |               | Jo not log       | the first 3 sam                                                                                                    | oles       |                 | REFN: 0.00                       |                            | U. UUUUUUUU<br>S Enter to undat |
| O Continuous                     | A Single     | ž                                                 | umber of San                 | nples Hequ  | lested: 1995  | 1333333     | 5             | tart Con         | version & Da                                                                                                    | ata Loggi  | bu              | Į                                |                            |                                 |
|                                  |              | ž                                                 | umber of San                 | nples Captu | ured:         |             | 5             | top Con          | version & Da                                                                                                    | ita Loggi  | Bu              |                                  | 7                          |                                 |
| Hardware: Connected              | Firmware     | e: V1.2 D6                                        | wice: MAX1                   | 1200 Pc     | owered Up     | Mode        | : Self Calibi | ration           | Not (                                                                                                    | Converting | Rea             | d SCGC Reg                       | ister: Succe               | SS                              |

Figure 2. MAX11200/MAX11206/MAX11209/MAX11210/MAX11213 EV Kit Software (Main Window)

Evaluate: MAX11200/11206/11209/11210/11213

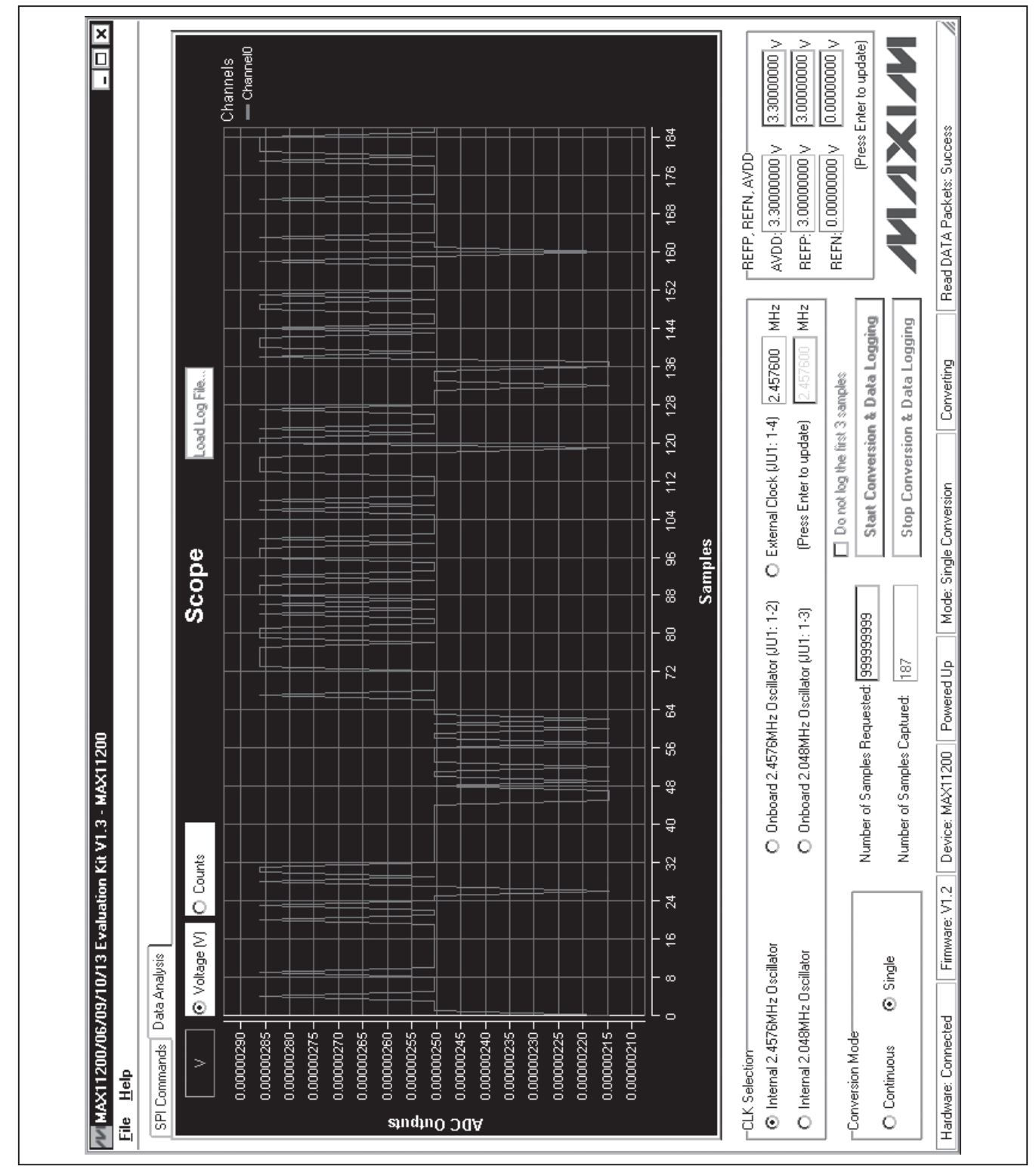

### **Calibration Notes**

The user **MUST** perform at least one calibration (either self-calibration and/or system calibration) before any measurement. Refer to the MAX11200/MAX11210, MAX11203/MAX11213, MAX11206/MAX11207, and MAX11209/MAX11211 IC data sheets for calibration details. The following calibration procedure details how to use all the calibration registers in a measurement.

- 1) To perform a self-calibration (both offset and gain):
  - a. This is a conversion with internally shorted inputs, which is done by the internal state machine. No user manual action is required. That is, JU9 and JU8 shunt positions can be anywhere.
  - In the CAL1, CAL0 group box, select the 01 Self Calibration radio button.
  - c. In the IMPD group box, select the 0 Calibration/Conversion radio button.
  - d. Press the **Send** button. The device performs a self-calibration.
- 2) To perform a system calibration, a system offset calibration must be performed first:
  - a. This is a conversion with the inputs held at system zero. For the EV kit, one option is to place the shunt on JU9 across pins 7-8 (AINP = GND) and place the shunt on JU8 across pins 7-8 (AINN = GND). In the case of a user system, the user should apply the target system zero to the AINN and AINP inputs.
  - In the CAL1, CAL0 group box, select the 10 – System Offset Calibration radio button.
  - c. In the IMPD group box, select the 0 Calibration/Conversion radio button.
  - d. In the **CTRL3** register row, type 18 in the **Write Value** edit box to enable SCOC and SCGC registers. Press the **Write** button.

- e. Press the **Send** button. The device performs a system offset calibration with self-calibration registers enabled.
- The second step of the system calibration is to perform a system gain calibration. The SOC register must be enabled before a system gain calibration is performed.
  - a. This is a conversion with the inputs held at system full-scale reference. For the EV kit, one option is to place the shunt on JU9 across pins 1-2 (AINP = REFP = 3.0V) and place the shunt on JU8 across pins 3-4 (AINN = REFN = GND). In the case of a user system, the user should apply the target system full-scale reference to the AINP and AINN inputs.
  - In the CAL1, CAL0 group box, select the 11 – System Gain Calibration radio button.
  - c. In the IMPD group box, select the 0 Calibration/Conversion radio button.
  - d. In the **CTRL3** register row, type 10 in the **Write Value** edit box to enable the system offset register and the self-calibration registers. Press the **Write** button.
  - e. Press the **Send** button. The device performs a system gain calibration.
- 4) To enable the calibration coefficients:
  - a. In the **CTRL3** register row, type 00 in the **Write Value** edit box. Press the **Write** button. All the self and system calibration gain and offset values are used in the calculation of the conversion result.
- 5) Continue to perform a measurement by connecting AINP and AINN to the measurement target.

### \_Programmable Gain Register Bits

In the CTRL3 register of the MAX11206, MAX11209, MAX11210, and MAX11213 devices, there are 3 digital gain bits that control the input-referred gain. The user can change the gain by typing a new value in the **CTRL3** 

| Table 1. MAX11206/MAX11209/MAX11213 | 3 |
|-------------------------------------|---|
| DGAIN[2:0] Decoding                 |   |

| GAIN | DGAIN2 | DGAIN1 | DGAIN0 |
|------|--------|--------|--------|
| 1    | 0      | 0      | 0      |
| 2    | 0      | 0      | 1      |
| 4    | 0      | 1      | 0      |
| 8    | 0      | 1      | 1      |
| 16   | 1      | 0      | 0      |
| 32   | 1      | 0      | 1      |
| 64   | 1      | 1      | 0      |
| 128  | 1      | 1      | 1      |

register row's **Write Value** edit box and pressing the **Write** button. Decoding of programmable gain bits is listed in Tables 1 and 2.

### \_Detailed Description of Software

#### **Software Main Window**

In the top section of the main window, an SPI™ command byte can be generated. Select the expected bit values and press the **Send** button to send the command to the ADC.

In the middle section of the main window, SPI register access commands can be generated. On each register row, the register bit names are listed. Press the **Read** button to read the register value. Type in a new value in the **Write Value** edit box, and press the **Write** button to write a new value to the register. Every write operation is automatically followed by a readback operation to verify that the write operation is successful. Press the **Read All** button to read all the register values. Press the **Write All** button to write all the new values in the edit boxes to the registers.

The **CLK Selection** group box lists the clock input options for the MAX11200 family of data converters.

The **Conversion Mode** group box is a duplicate for the SCYCLE register bit.

In the **REFP, REFN, AVDD** group box, the factory-set AVDD and reference voltages are listed. The user can apply user-supplied AVDD and reference voltages,

#### Table 2. MAX11210 DGAIN[2:0] Decoding

| GAIN | DGAIN2 | DGAIN1 | DGAIN0 |
|------|--------|--------|--------|
| 1    | 0      | 0      | 0      |
| 2    | 0      | 0      | 1      |
| 4    | 0      | 1      | 0      |
| 8    | 0      | 1      | 1      |
| 16   | 1      | 0      | 0      |
| 16   | 1      | 0      | 1      |
| 16   | 1      | 1      | 0      |
| 16   | 1      | 1      | 1      |

type in the new values, and press Enter to update these values for conversion-result calculation.

In the **Number of Samples Requested** edit box, type in the number of samples expected.

Press the **Start Conversion & Data Logging** button to start a data-acquisition session. For continuous conversion mode, the user can discard the first 3 samples by checking the **Do not log the first 3 samples** checkbox.

Press the **Stop Conversion & Data Logging** button to stop the data-acquisition session before the requested number of samples is reached.

After a data-acquisition session is complete or stopped by the user, the software displays a popup window (Figure 4) asking if the user wants to save the data to a file. If the user presses the **Yes** button, the software displays a **Save As** window (Figure 5) to let the user input the file information for logged data.

In the bottom section of the main window, EV kit and device status are displayed.

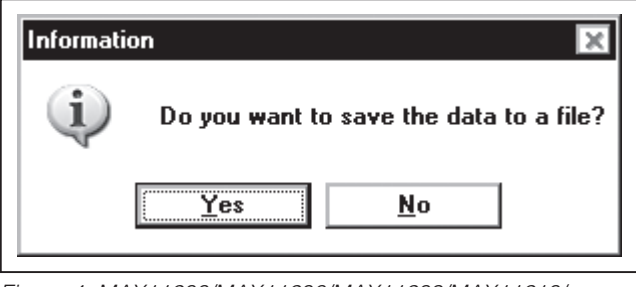

Figure 4. MAX11200/MAX11206/MAX11209/MAX11210/ MAX11213 EV Kit Software (Save Data Information Popup Window)

SPI is a trademark of Motorola, Inc.

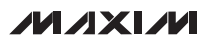

| Save As<br>Save in:     | 🗁 MAX11200                                  |                                           | •       | <b>←</b> È r | ∎.<br>∎                |  |
|-------------------------|---------------------------------------------|-------------------------------------------|---------|--------------|------------------------|--|
| My Recent<br>Documents  |                                             |                                           |         |              |                        |  |
| Desktop<br>My Documents |                                             |                                           |         |              |                        |  |
| My Computer             |                                             |                                           |         |              |                        |  |
| My Network<br>Places    | File <u>n</u> ame:<br>Save as <u>t</u> ype: | SingleConversionDatal<br>CSV File (*.csv) | .og.csv | <b>v</b>     | <u>S</u> ave<br>Cancel |  |

Figure 5. MAX11200/MAX11206/MAX11209/MAX11210/MAX11213 EV Kit Software (Save As Window)

#### **Data Analysis Tab**

The **Data Analysis** tab sheet (Figure 3) shows the waveform scope of the sampled signal. The user can load previous logged data to view the signal waveform by pressing the **Load Log File...** button. The user can zoom in and zoom out the scope. The user can also save and print the scope screenshot.

The user can select the Y axis of the scope to be the ADC conversion counts or the calculated voltage values.

When the device works in fast continuous-conversion mode, avoid frequently moving the mouse over the

scope. Doing data analysis while data acquisition is in progress can cause data loss because the PC may not have enough processing power for multitasking.

#### **Logged Data**

Figure 6 shows a sample of logged data (\*.csv) opened in the Microsoft Excel<sup>®</sup> spreadsheet. Figure 7 shows the same file opened in the Microsoft Notepad. Use monospaced fonts (such as Courier or Lucida Console) to open the file for clear alignment.

Evaluate: MAX11200/11206/11209/11210/1121

Excel is a registered trademark of Microsoft Corporation.

| 3   | File Edit Vid        | ew Insert F                            | ormat T   | ools Da     | ita Windou               | w Helr   | ) /  | Adobe PDF | _ 8       | ×       |
|-----|----------------------|----------------------------------------|-----------|-------------|--------------------------|----------|------|-----------|-----------|---------|
|     |                      | പ്പം                                   | " : Ca c. |             |                          | `ourier  |      |           | - •• : ** |         |
| : ப |                      | // · · / · · · · · · · · · · · · · · · | ÷ : 59 a  |             | ; LI¥G <sub>∓</sub> (; L | Joungi   |      |           | • = : •   | ₫╤      |
|     | 150 🔻                | ∱x                                     |           |             |                          |          |      |           |           |         |
|     | A                    | В                                      |           |             | C                        | <u> </u> |      | E         | F         |         |
| 1   | *********            | ********                               | ******    | *****       | *******                  | *****    | *    |           |           | H       |
| 2   | * File Name:         | C:NProgra                              | m Files   | NAX112      | 00\Singl                 | eConve   | ersi | ionDataLo | g.csv     |         |
| 3   | * User Comme         | ents (one l                            | ine; Do   | n't use     | e comma):                |          |      |           |           |         |
| 4   | *********            | ********                               | ******    | *****       | *******                  | *****    | **   |           |           |         |
| 5   | * Maxim Inte         | egrated Pro                            | ducts     |             |                          |          | ¥    |           |           |         |
| 6   | * MAX11200 I         | )<br>ata Log Fi                        | le (Sin   | gle Cor     | version                  | Mode)    | ¥    |           |           |         |
| 7   | **********           |                                        | ******    | -<br>****** | *******                  | *****    | *    |           |           |         |
| 8   | * Samples Re         | equested:                              | 1         | 0           |                          |          | ¥    |           |           |         |
| 9   | **********           | *******                                | ******    | ******      | *******                  | *****    | *    |           |           |         |
| 10  | * CHIP ID.           | 8'bFB                                  | ×         |             |                          |          |      |           |           |         |
| 11  | * STAT1              | 8'h00                                  | *         |             |                          |          |      |           |           | 1 1     |
| 12  | * CTRT1              | 8'h02                                  | *         |             |                          |          |      |           |           |         |
| 13  | * CTRI2.             | 8'h0F                                  | *         |             |                          |          |      |           |           | 1 1     |
| 1/  | * CTRI2:             | 8'h18                                  | *         |             |                          |          |      |           |           | $\  \ $ |
| 15  | - CINLS.<br>* SOC· 3 | 24'5000000                             | *         |             |                          |          |      |           |           | 1 1     |
| 16  | ~ 300 2<br>* 900 1   | A'LOOOOOO                              | ~<br>¥    |             |                          |          |      |           |           | $\  \ $ |
| 17  | * BGC: 2             | 4 NUUUUUU                              | *         |             |                          |          |      |           |           | - 11    |
| 17  | * SCUC: 2            | 4 NFFFF5F                              | *         |             |                          |          |      |           |           | - 11    |
| 10  | * SUGU: 2            | 4 NBFE1/3                              | *         |             |                          |          |      |           |           | - 11    |
| 19  | **********           | *********                              | ×         |             |                          |          |      |           |           | - 11    |
| 20  | * AVDD: 3.30         | JUUUUUU V                              | *         |             |                          |          |      |           |           | - 11    |
| 21  | * REFP: 3.00         | 0000000 V                              | *         |             |                          |          |      |           |           | - 11    |
| 22  | * REFN: 0.00         | 0000000 V                              | *         |             |                          |          |      |           |           | - 11    |
| 23  | *********            | ********                               | ******    | *****       | *******                  | *****    | *    |           |           | - 11    |
| 24  | * Bipolar Mo         | ode; 2'S Co                            | mplemen   | it Forma    | at                       |          | *    |           |           |         |
| 25  | *********            | ********                               | ******    | ******      | *******                  | *****    | *    |           |           |         |
| 26  | * Start Date         | e & Time:                              | Thu 06/   | 24/2010     | ) 10:46:4                | 1.415    | ¥    |           |           |         |
| 27  | **********           | ********                               | ******    | *****       | ******                   | *****    | *    |           |           |         |
| 28  | * DATA(HEX)          | Counts(Dec                             | cimal)    | Ve          | oltage(V)                |          | ¥    |           |           |         |
| 29  | *********            | ********                               | ******    | *****       | *******                  | *****    | *    |           |           |         |
| 30  | 0x57AB60             |                                        | 5745504   | 2           | .05475235                | 5        |      |           |           |         |
| 31  | 0x7CD04D             | 8                                      | 3179789   | 2           | .92532051                |          |      |           |           |         |
| 32  | 0x717EE3             | 7                                      | 438051    | 2           | .66005433                | }        |      |           |           |         |
| 33  | 0x3A1A34             | 3                                      | 807796    | 1           | .36177397                | '        |      |           |           |         |
| 34  | 0xEC188C             | -1                                     | 304436    | -0          | 46650267                 | ,        |      |           |           |         |
| 35  | 0xA5BA48             | -5                                     | 5916088   | -2          | .11575794                |          |      |           |           |         |
| 36  | 0x8260C7             | -8                                     | 3232761   | -2          | .94426477                | ,        |      |           |           |         |
| 37  | 0x8FBCE2             | -7                                     | 7357214   | -2          | 63114476                 | j        |      |           |           |         |
| 38  | 0xC8A388             | -3                                     | 3628152   | -1          | .29752827                | ,        |      |           |           |         |
| 39  | 0x16FAAA             | 1                                      | 505962    |             | 53857398                 | }        |      |           |           | 1 1     |
| 40  | **********           | *********                              | ******    | ******      | *******                  | *****    | *    |           |           | 1 1     |
| 41  | * Stop Date          | & Time: T                              | hu 06/2   | 4/2010      | 10.46.51                 | 509      | ¥    |           |           |         |
| 42  | ************         |                                        | ******    | ******      | *******                  | *****    | *    |           |           |         |
| 42  | * Samples C-         | antured.                               | 1         | 0           |                          |          | *    |           |           |         |
| 45  | Jampies Co           | .pturcu.                               | ******    |             | *******                  | *****    |      |           |           |         |
| 44  |                      |                                        | ~~~****   |             |                          |          |      |           |           |         |
| 4 4 | → → \ SingleCo       | onversionData                          | aLog/     |             | •                        |          |      |           |           |         |
| ead | ly                   |                                        | [         |             |                          |          |      |           |           |         |
| -   | T                    |                                        | L         |             |                          |          |      |           |           | 1/4     |

Figure 6. MAX11200/MAX11206/MAX11209/MAX11210/MAX11213 EV Kit Software (Logged Data Opened in Excel)

| SingleConversionData                                  | Log.csv - Notepad      | - 0                                    |
|-------------------------------------------------------|------------------------|----------------------------------------|
| <u>F</u> ile <u>E</u> dit F <u>o</u> rmat <u>V</u> ie | ≈w <u>H</u> elp        |                                        |
|                                                       |                        | **********                             |
| File Name: C:                                         | Program Files\MAX11200 | \SingleConversionDataLog.csv           |
| USER COMMENTS                                         | (one line; Jon t use c |                                        |
| Maxim Integrat                                        | ed Products            | Ŧ                                      |
| MAX11200 Data                                         | Log File (Single Conve | rsion Mode) =                          |
| Samples Reques                                        | ted: 10                | *                                      |
| *****                                                 |                        | *******                                |
| CHIP_ID: 8'h                                          | /B ≢<br>10 ≠           |                                        |
| CTRL1: 8'h                                            | 12 =                   |                                        |
| CTRL2: 8'h                                            | F =                    |                                        |
| CTRL3: 8'h]                                           | .8 ¥<br>100000 ¥       |                                        |
| SGC: 24'h                                             | 00000 *                |                                        |
| SCOC: 24'hI                                           | FFF5F =                |                                        |
| SUGU: 24 hi                                           | /PE1/3 *               |                                        |
| AVDD: 3.300000                                        | 00 <b>∀ ≠</b>          |                                        |
| REFP: 3.000000                                        |                        |                                        |
| * KEFN: U.UUUUU                                       | .UU ¥ ±                |                                        |
| Bipolar Mode;                                         | 2'S Complement Format  | <b>=</b>                               |
|                                                       |                        |                                        |
| • Start Date & J                                      |                        | U:40:41.415 *                          |
| ⊧ DATA(HEX), Cou                                      | nts(Decimal), Volt     | .age(V) ¥                              |
| +++++++++++++++++++++++++++++++++++++                 | 5745504 2 05           | ************************************** |
| $0 \times 7 CD04D$                                    | 8179789, 2.03          | 532051                                 |
| 0x717EE3,                                             | 7438051, 2.66          | 005433                                 |
| UX3A1A34,<br>0vFC188C                                 |                        | 177397                                 |
| OxA5BA48,                                             |                        | 575794                                 |
| 0x8260C7,                                             | -8232761, -2.94        | 426477                                 |
| Ux8FBCE2,<br>0xC8x388                                 | -7357214, -2.63        | 114476                                 |
| Ox16FAAA,                                             | 1505962, 0.53          | 857398                                 |
|                                                       |                        |                                        |
| • Stop Date & Ti                                      | .me: Thu U5/24/2010 10 | :4b:51.5U9 *                           |
| • Samples Captur                                      | red: 10                | -                                      |
|                                                       | ******                 | ******                                 |
| _                                                     |                        |                                        |
| •                                                     |                        |                                        |
|                                                       |                        | In 1 Col 1                             |

Figure 7. MAX11200/MAX11206/MAX11209/MAX11210/MAX11213 EV Kit Software (Logged Data Opened in Notepad)

## \_Detailed Description of Hardware

#### Signal Routing

The MAX11200, MAX11206, MAX11209, MAX11210, and MAX11213 EV kits are complete evaluation systems for the MAX11200 family of data converters. The EV kits provide on-board isolated power supplies and optocouplers to reduce noise. The EV kits can do simple real-time data acquisition for the user to evaluate the performance of the devices.

See Table 3 for a description of all EV kit jumper configurations.

When using an external reference, firmly connect the reference cables on pins 9 and 10 of the J1 connector.

The devices in the MAX11200 family are single-channel data converters. Normally, the inputs are applied on pins 11 and 12 of the J1 connector.

Using GPIO1, GPIO2, and GPIO3 to control the MAX4782 4-channel multiplexer, 4 channels of signals can be input to the MAX11200 family devices. See Table 4 for GPIO1, GPIO2, and GPIO3 functions.

|        |       | DESCRIPTION                                                                              |  |  |  |  |  |
|--------|-------|------------------------------------------------------------------------------------------|--|--|--|--|--|
| JUMPER |       |                                                                                          |  |  |  |  |  |
|        | 1-2"  | ADU ULK connected to on-board 2.4576WHz clock                                            |  |  |  |  |  |
| JUI    | 1-3   | ADC CLK connected to on-board 2.048MHz clock                                             |  |  |  |  |  |
|        | 1-4   | ADC CLK connected to a user-supplied clock                                               |  |  |  |  |  |
| JU2    | 1-2*  | ADC REFP connected to on-board 3.0V reference                                            |  |  |  |  |  |
|        | 2-3   | ADC REFP connected to user-supplied reference EXT_REFP                                   |  |  |  |  |  |
|        | 1-2*  | ADC REFN connected to isolated GND                                                       |  |  |  |  |  |
| 000    | 2-3   | ADC REFN connected to user-supplied reference EXT_REFN                                   |  |  |  |  |  |
| 11.1.4 | 1-2*  | ADC DVDD connected to on-board 3.3V isolated power supply                                |  |  |  |  |  |
| 504    | 2-3   | ADC DVDD connected to user-supplied power supply                                         |  |  |  |  |  |
| 11.15  | 1-2*  | ADC AVDD connected to on-board 3.3V isolated power supply                                |  |  |  |  |  |
| 105    | 2-3   | ADC AVDD connected to user-supplied power supply                                         |  |  |  |  |  |
| 11.10  | Open* | Disable 2.4576MHz clock oscillator (reduce noise)                                        |  |  |  |  |  |
| 106    | 1-2   | Enable 2.4576MHz clock oscillator                                                        |  |  |  |  |  |
| 11.17  | Open* | Disable 2.048MHz clock oscillator (reduce noise)                                         |  |  |  |  |  |
| 507    | 1-2   | Enable 2.048MHz clock oscillator                                                         |  |  |  |  |  |
|        | 1-2*  | ADC AINN connected to REFP                                                               |  |  |  |  |  |
|        | 3-4   | ADC AINN connected to REFN                                                               |  |  |  |  |  |
| 11 19  | 5-6   | ADC AINN connected to (REFP+REFN)/2                                                      |  |  |  |  |  |
| 000    | 7-8   | ADC AINN connected to isolated GND                                                       |  |  |  |  |  |
|        | 9-10  | ADC AINN connected to EXT_AINN                                                           |  |  |  |  |  |
|        | 11-12 | ADC AINN connected to MAX4782, pin Y                                                     |  |  |  |  |  |
|        | 1-2*  | ADC AINP connected to REFP                                                               |  |  |  |  |  |
|        | 3-4   | ADC AINP connected to REFN                                                               |  |  |  |  |  |
| 11.10  | 5-6   | ADC AINP connected to (REFP+REFN)/2                                                      |  |  |  |  |  |
| 109    | 7-8   | ADC AINP connected to isolated GND                                                       |  |  |  |  |  |
|        | 9-10  | ADC AINP connected to EXT_AINP                                                           |  |  |  |  |  |
|        | 11-12 | ADC AINP connected to MAX4782, pin X                                                     |  |  |  |  |  |
|        | 1-2*  | ADC DVDD connected to on-board 3.3V isolated power supply                                |  |  |  |  |  |
| JU10   | Open  | ADC DVDD disconnected from on-board 3.3V isolated power supply (for current measurement) |  |  |  |  |  |

### Table 3. Jumper Descriptions (JU1–JU10)

\*Default position.

## Table 4. MAX4782 Switch Programming (GPIO1, GPIO2, GPIO3)

| ENABLE INPUT | SELEC      | <b>F INPUT</b> |                   | CTRL2 REGISTER WRITE |  |  |
|--------------|------------|----------------|-------------------|----------------------|--|--|
| (GPIO1)      | B(GPIO2)   | A(GPIO3)       | ON SWITCHES       | EXAMPLE              |  |  |
| Н            | Don't care | Don't care     | All switches open | 0xF1                 |  |  |
| L            | L          | L              | X-X0<br>Y-Y0      | 0xF0                 |  |  |
| L            | L          | Н              | X-X1<br>Y-Y1      | 0xF4                 |  |  |
| L            | Н          | L              | X-X2<br>Y-Y2      | 0xF2                 |  |  |
| L            | Н          | Н              | X-X3<br>Y-Y3      | 0xF6                 |  |  |

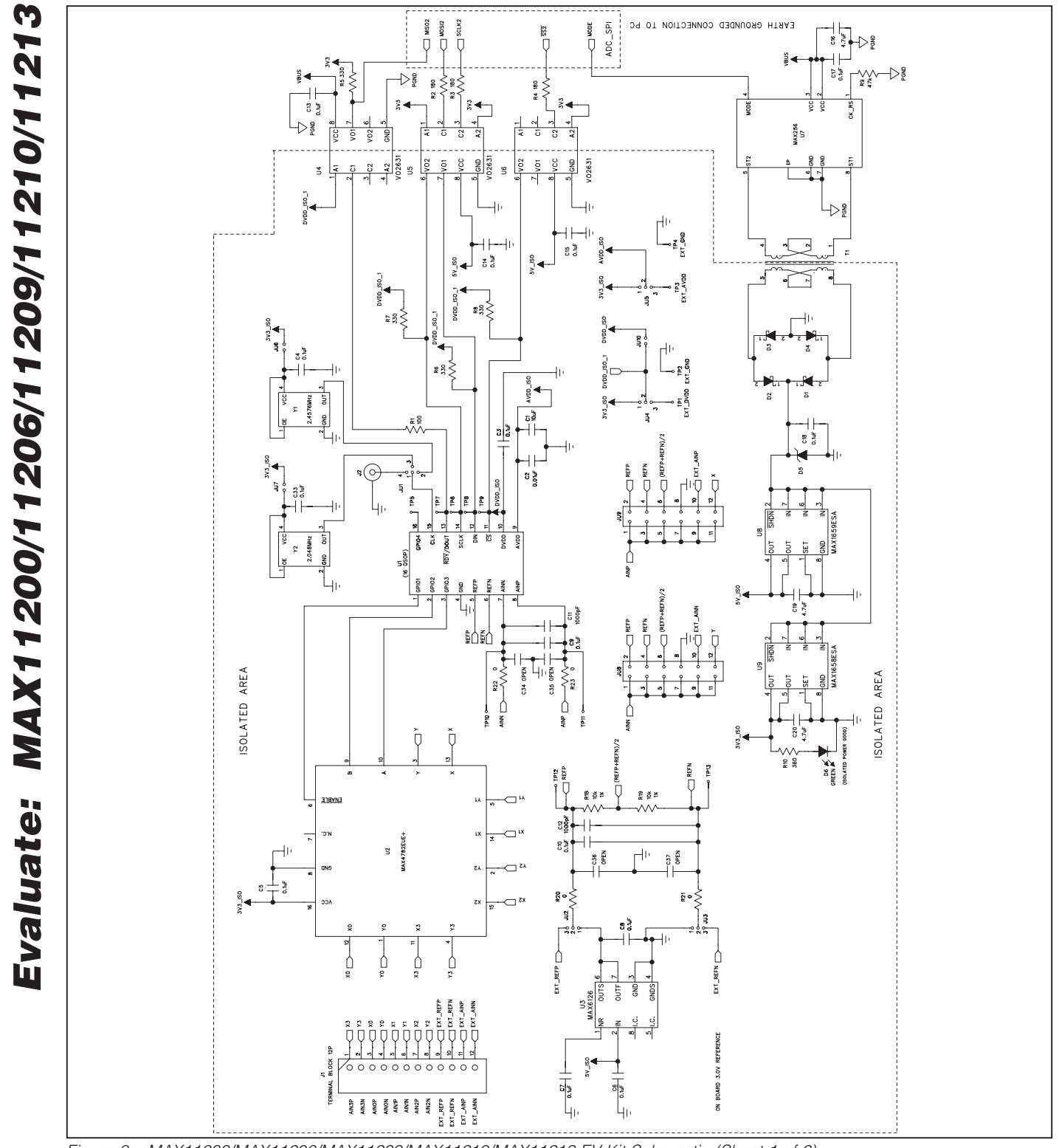

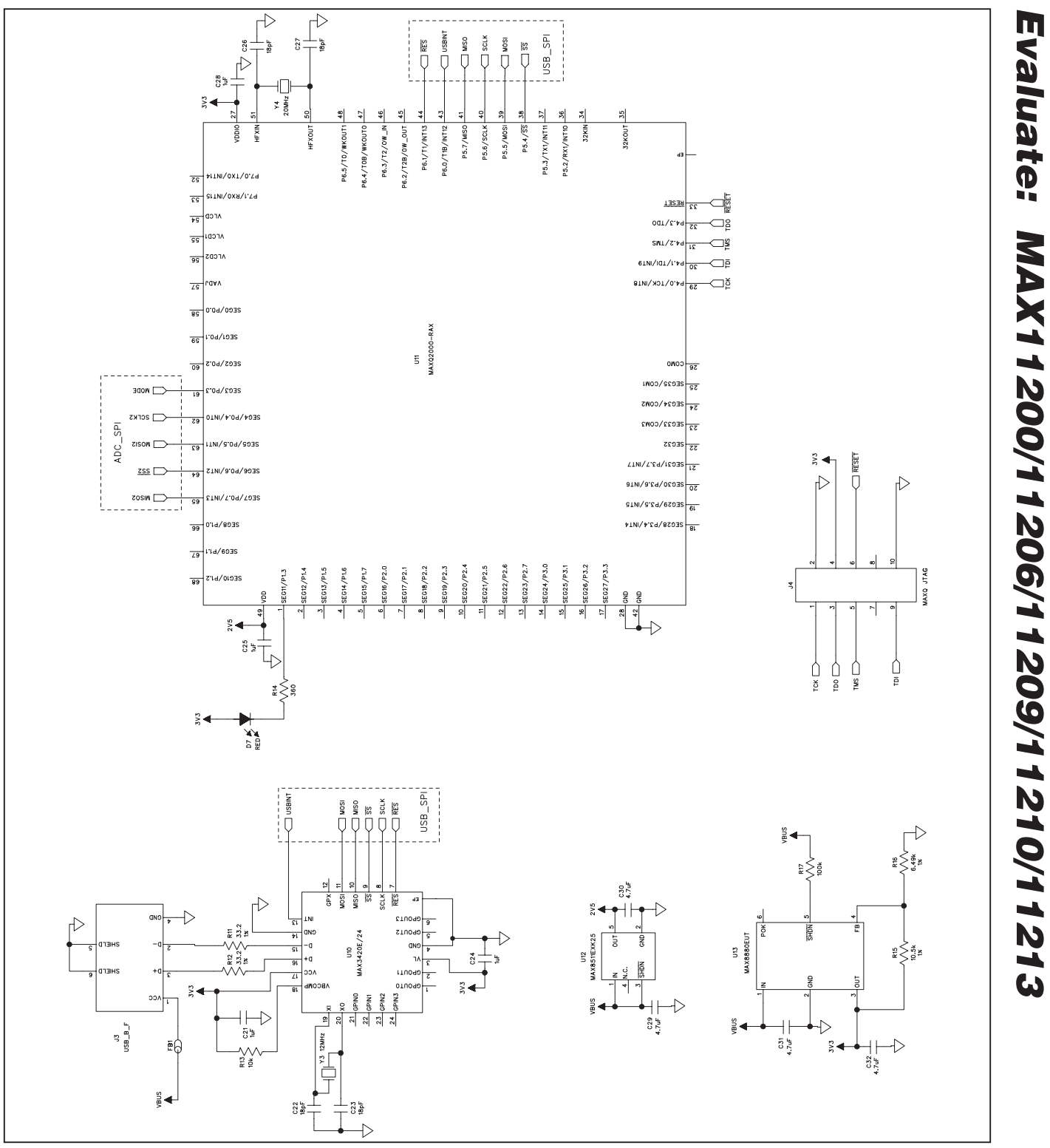

Figure 8b. MAX11200/MAX11206/MAX11209/MAX11210/MAX11213 EV Kit Schematic (Sheet 2 of 2)

#### 

15

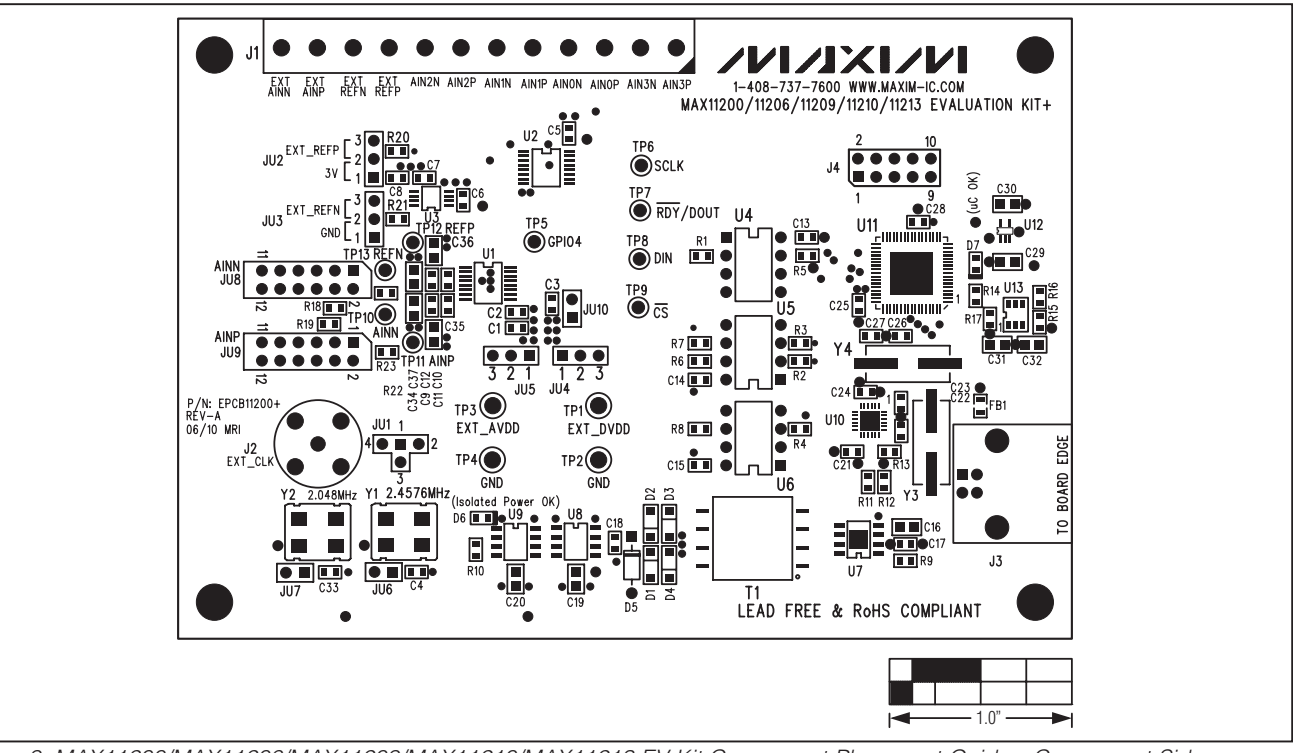

Figure 9. MAX11200/MAX11206/MAX11209/MAX11210/MAX11213 EV Kit Component Placement Guide—Component Side

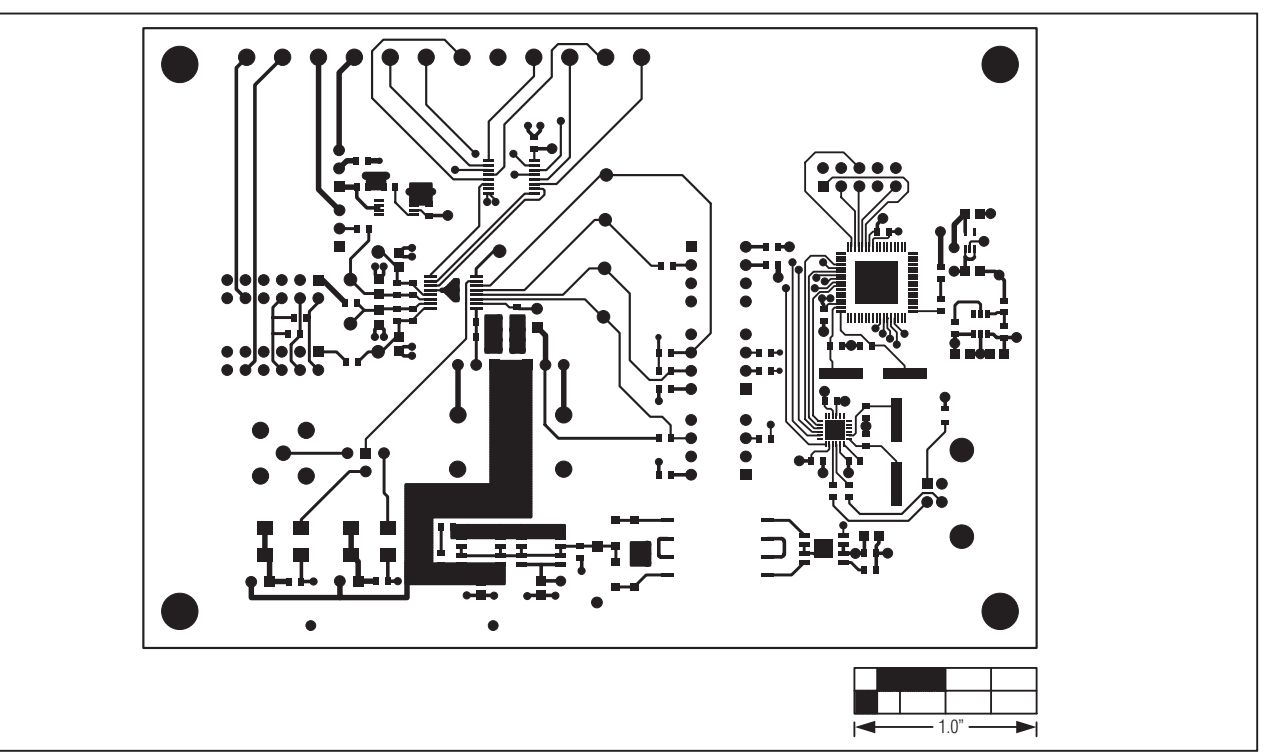

Figure 10. MAX11200/MAX11206/MAX11209/MAX11210/MAX11213 EV Kit PCB Layout—Component Side

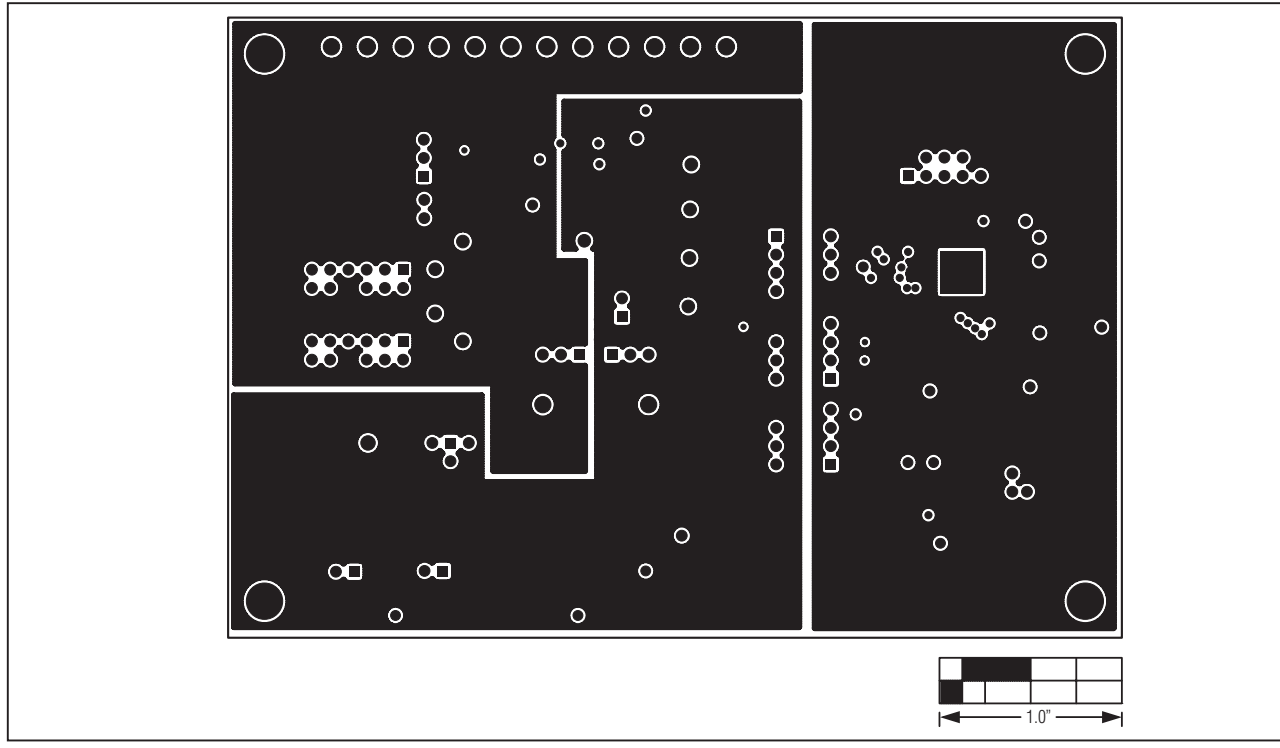

Figure 11. MAX11200/MAX11206/MAX11209/MAX11210/MAX11213 EV Kit PCB Layout—Inner Layer 2

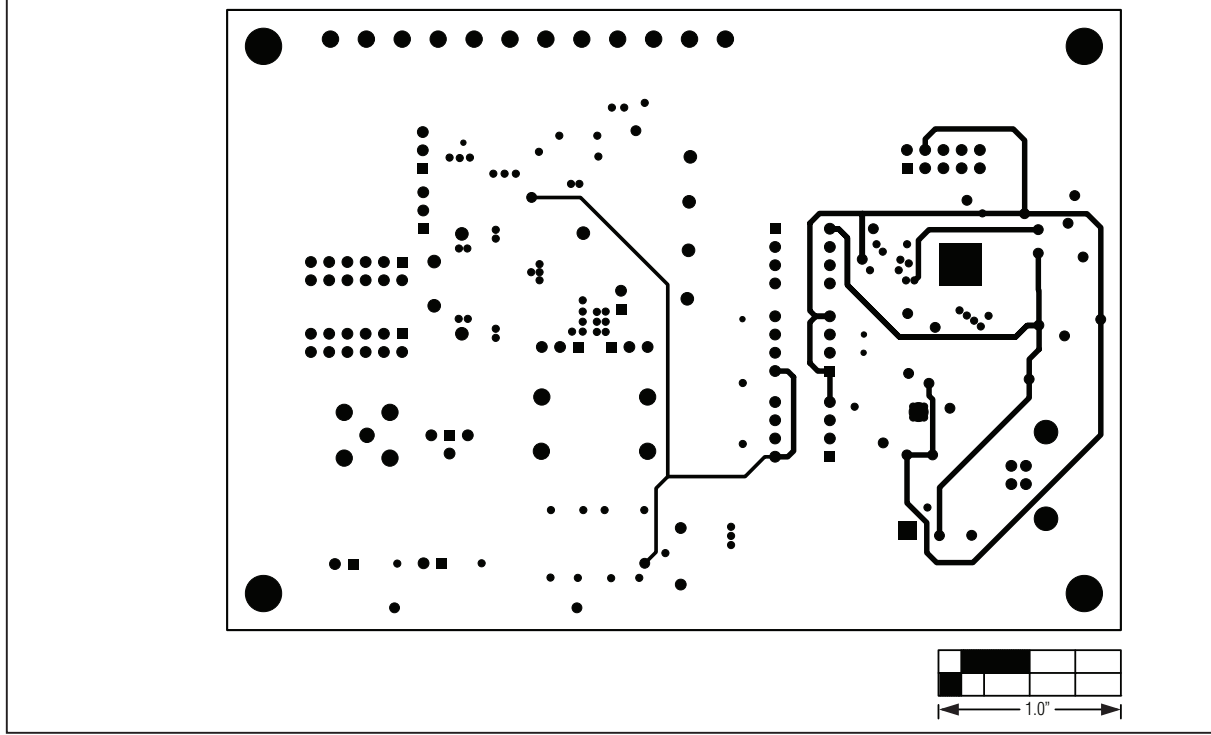

Figure 12. MAX11200/MAX11206/MAX11209/MAX11210/MAX11213 EV Kit PCB Layout—Inner Layer 3

Evaluate: MAX11200/11206/11209/11210/11213

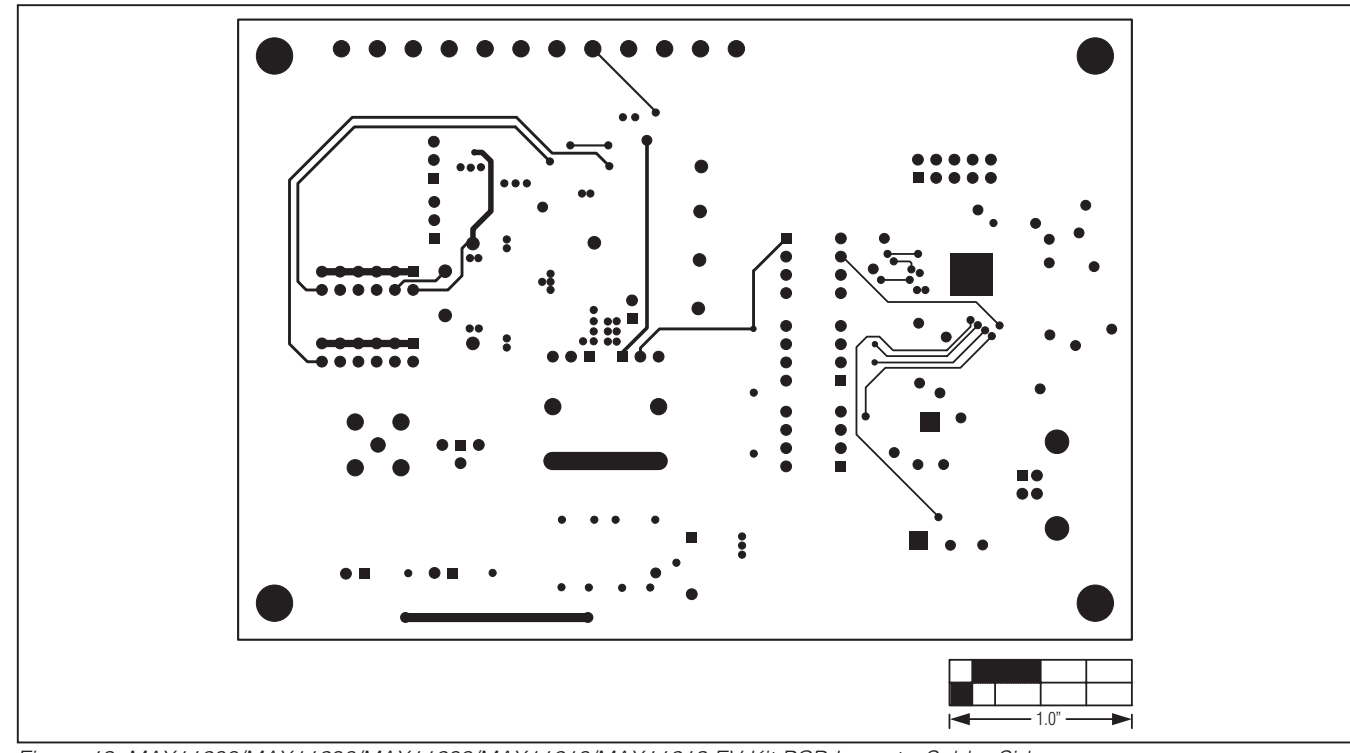

Figure 13. MAX11200/MAX11206/MAX11209/MAX11210/MAX11213 EV Kit PCB Layout—Solder Side

## Revision History

| REVISION | REVISION | DESCRIPTION     | PAGES   |
|----------|----------|-----------------|---------|
| NUMBER   | DATE     |                 | CHANGED |
| 0        | 9/10     | Initial release | —       |

Maxim cannot assume responsibility for use of any circuitry other than circuitry entirely embodied in a Maxim product. No circuit patent licenses are implied. Maxim reserves the right to change the circuitry and specifications without notice at any time.

19

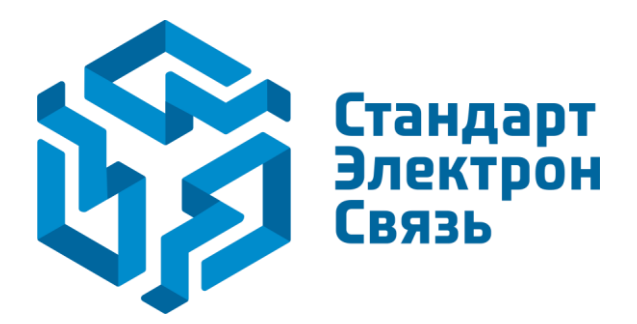

Мы молодая и активно развивающаяся компания в области поставок электронных компонентов. Мы поставляем электронные компоненты отечественного и импортного производства напрямую от производителей и с крупнейших складов мира.

Благодаря сотрудничеству с мировыми поставщиками мы осуществляем комплексные и плановые поставки широчайшего спектра электронных компонентов.

Собственная эффективная логистика и склад в обеспечивает надежную поставку продукции в точно указанные сроки по всей России.

Мы осуществляем техническую поддержку нашим клиентам и предпродажную проверку качества продукции. На все поставляемые продукты мы предоставляем гарантию.

Осуществляем поставки продукции под контролем ВП МО РФ на предприятия военно-промышленного комплекса России, а также работаем в рамках 275 ФЗ с открытием отдельных счетов в уполномоченном банке. Система менеджмента качества компании соответствует требованиям ГОСТ ISO 9001.

Минимальные сроки поставки, гибкие цены, неограниченный ассортимент и индивидуальный подход к клиентам являются основой для выстраивания долгосрочного и эффективного сотрудничества с предприятиями радиоэлектронной промышленности, предприятиями ВПК и научноисследовательскими институтами России.

С нами вы становитесь еще успешнее!

#### Наши контакты:

Телефон: +7 812 627 14 35

Электронная почта: sales@st-electron.ru

Адрес: 198099, Санкт-Петербург, Промышленная ул, дом № 19, литера Н, помещение 100-Н Офис 331